# NOMO FOMO In-service Training Programme (IO2)

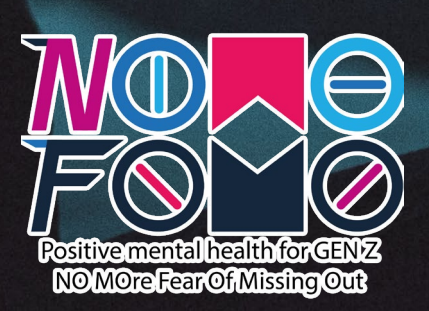

# Contents

| NOMO FOMO In-Service Training Programme             |    |
|-----------------------------------------------------|----|
| Core Content of the In-service Training Programme   | 3  |
| Learning Hours in the Programme                     | 4  |
| Self-directed Learning Activities                   | 5  |
| How to Create a Video Using Powtoon                 | 6  |
| How to Create a Quiz using Google Forms             | 8  |
| How to Create a Digital Breakout using Google Forms | 10 |

| How to Create a Poster on Canva                          |    |
|----------------------------------------------------------|----|
| Annexes – Template for Creating Interactive Infographics | 16 |
| Annex 1 – Template for a Video Script                    | 16 |
| Guidelines for Developing your Script                    | 16 |
| Create the structure                                     | 16 |
| Plan the narrative                                       | 16 |

| Develop your script                                     | 16 |
|---------------------------------------------------------|----|
| Annex 2 – Template for a Digital B <mark>reakout</mark> | 18 |
| Creating your Digital Breakout                          | 18 |
| Annex 3 – Template for a Quiz                           | 20 |
| Annex 4 – Template for a Call-to-Action Activity        | 21 |
| Call-to-Action Activity Template                        | 21 |

# **NOMO FOMO In-Service Training Programme**

Welcome to the NOMO FOMO In-service Training Programme. This training programme has been developed and designed as a series of modular face-to-face and online learning sessions which will support front-line youth workers who are currently in practice, to use the Interactive Infographics developed by the NOMO FOMO project team in their youth work, to support young people to understand and address FOMO – Fear of Missing Out – in their lives. To ensure that youth workers can reap the maximum benefit from these innovative and pertinent learning resources, the NOMO FOMO partners have developed this training programme that will support front-line youth workers to understand and unpack what FOMO means for young people today – especially given the unique circumstances that COVID-19 has presented for young people – and will also support them to develop their digital skills so that they can firstly apply the NOMO FOMO Interactive Infographics in their youth work practice; but also so that they can build their digital content creation skills to be able to develop their own digital learning resources.

### **Core Content of the In-service Training Programme**

To achieve these ambitious aims, the content of this training programme is presented to address four key areas, as follows:

- 1. Training to address the key components of FOMO and the resulting negative mental health impacts.
- 2. Supporting youth workers to develop their digital media skills to enable them produce infographics
- 3. Building the competence and confidence of front-line youth workers to work in online different to face-to-face learning scenarios.
- 4. Supporting youth workers to develop robust mitigation strategies that will allow them to normal that can greatly undermine core youth service provision.

Through this content, we are aiming to support front-line youth workers to develop their digital skills and their confidence in using the NOMO FOMO suite of learning resources to ensure that they can continue to engage young people in managing and addressing their own mental health and well-being, even during the COVID-19 pandemic, which has disproportionately affected young people in the communities where we work.

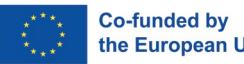

videos, audios, guizzes, puzzles, digital breakouts, WebQuests, etc. using open-source software programmes; so that they themselves can produce their own interactive

learning environments where the relationship between tutor and learner are completely

migrate all NOMO FOMO activities into fully online environments as and when the need might arise due to unforeseen circumstances like COVID-19 and the new socially distanced

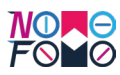

### Learning Hours in the Programme

The in-service training comprises a total of 60 hours of learning, broken down into three training elements as follows:

- 20 hours of workshop-based training focused on 'unpacking' FOMO and understanding the components that cause anxiety and stress in social media environments and develop mitigation strategies.
- 20 hours of workshop-based training focusing on building the digital media skills of front-line youth workers to produce high-value media-rich learning materials.
- 20 hours of self-directed online learning focused on working in online environments.

In this handbook, the content for the 20-hours of self-directed learning content is presented as a series of 4 activities which you can complete in your own time and at your own pace, so that you can develop your own Interactive Infographic for young people in your youth group or service. When working in online environments, it is important that you can provide engaging, meaningful and enriching learning experiences and activities for young people. That is what we will support you to do through this self-directed learning handbook. If you need more support on these activities, you can view additional PowerPoints and resources through Module 2 of the face-to-face handbook, or you can enquire about attending local training workshops that are offered by NOMO FOMO partners in your region.

For the self-directed learning handbook, and based on these activities, youth workers will be able to engage in autonomous learning to be able to research and develop their own Interactive Infographics, on a topic that is relevant and pertinent to young people in their groups.

The 40-hours of workshop-based content is available in a separate handbook which is accessible through the NOMO FOMO MOOC platform: <u>http://nomofomomooc.eu/index.php/inservicetrainingprogram/</u>

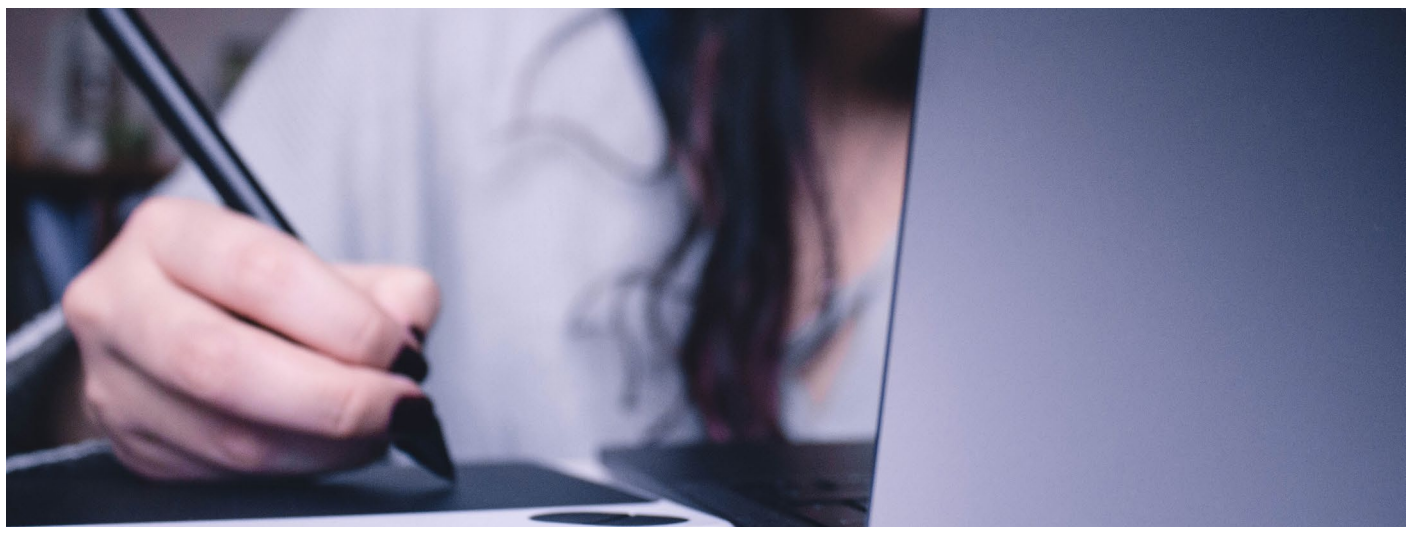

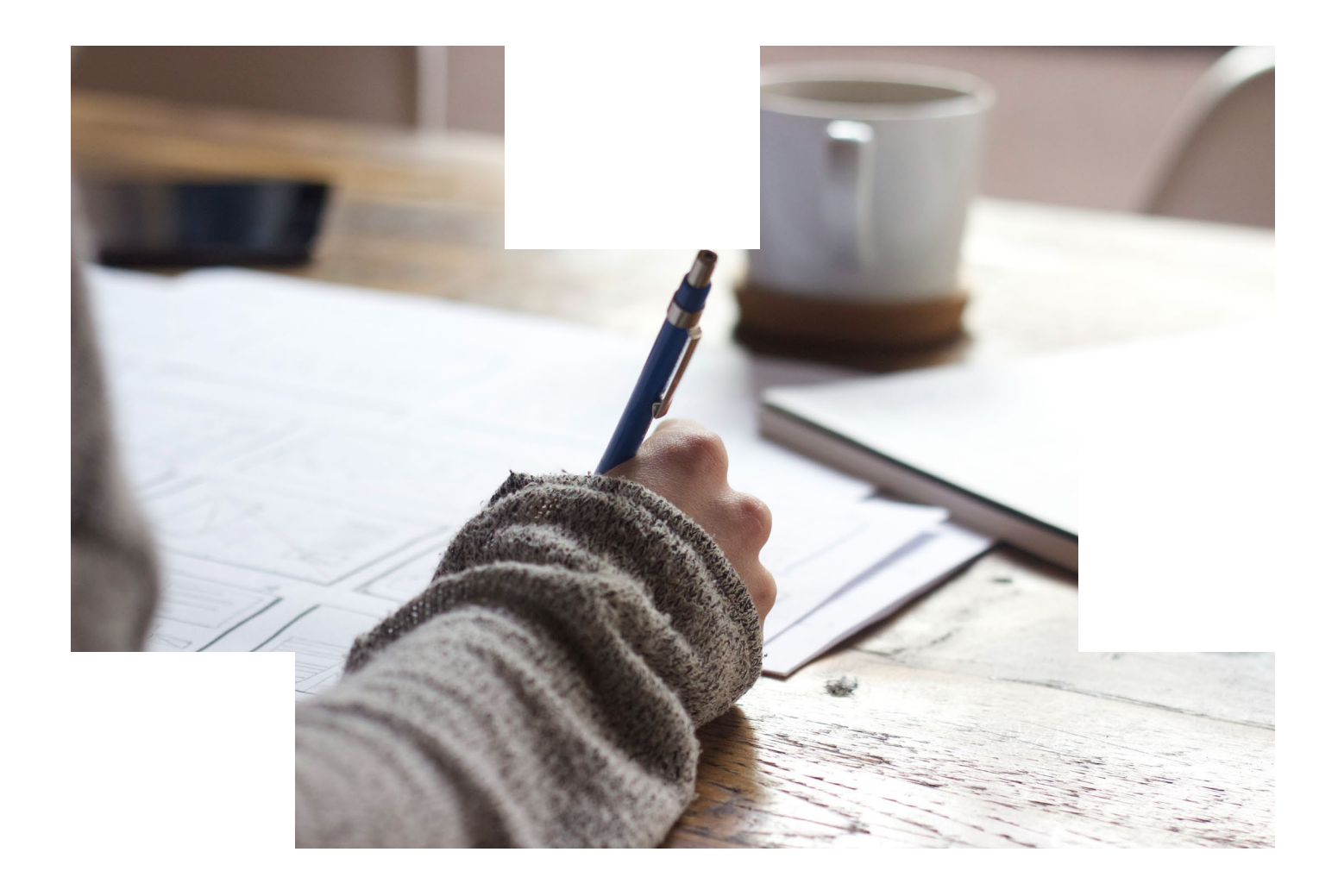

# Self-directed Learning Activities

The following self-directed learning activities are structured around four key activities, each of which should take approximately 5-hours to complete:

- 1) How to create a video using Powtoon (free version)
- 2) How to create a Quiz using Google Forms
- 3) How to create a Digital Breakout using Google Forms
- 4) How to create a poster on Canva

Through completing these four activities, youth workers will be able to produce each of the elements of an Interactive Infographic, which they can use to provide engaging learning activities for young people in their group or service. To support youth workers in developing their own Interactive Infographics, templates, and guidelines for creating Infographics are also included in the Annexes of this handbook.

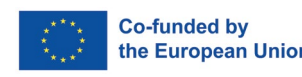

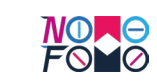

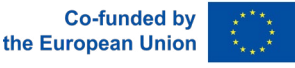

e version) ; pogle Forms

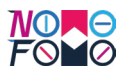

| How to Create a Video Using Powtoon<br>To create a short video using the free version of the Powtoon platform, youth workers can<br>follow the steps in this short self-directed learning activity. |                                                                                                    | 60 minutes                                                         | <ul> <li>Recording your Audio</li> <li>Now that you have y script written, it is tim that script into an audio</li> <li>For this, we recommend use a voice-recording and</li> </ul> |                                                                                                    |
|----------------------------------------------------------------------------------------------------|----------------------------------------------------------------------------------------------------|--------------------------------------------------------------------|----------------------------------------------------------------------------------------------------|----------------------------------------------------------------------------------------------------|
| Title of the<br>Activity:                                                                                                    | How to Create a Video Using Pow                                                                                                    | vtoon                                                              |                                                                                                    | <ul> <li>smartphone.</li> <li>You can use the links<br/>to support you to re-<br/>narration</li> </ul>                                                                                                    |
| Duration                                                                                                    | Resources                                                                                                    | Required:                                                          |                                                                                                    |                                                                                                    |
| This activity<br>will take<br><b>5 hours</b><br>to complete                                                                                                    | <ul> <li>To complete this self-directed learning activity, you will require the following resources:</li> <li>Laptop, with access to the internet access</li> <li>Access to the Powtoon platform: <u>https://www.powtoon.com/</u></li> <li>Access to the 'how-to' video: <u>https://youtu.be/9-hGm9VC_0k</u></li> <li>Video script (developed using template in Annex 1)</li> <li>Smartphone with voice-recorder app to record your narrative</li> </ul> |                                                                    | 30 minutes                                                                                                    | <ul> <li>Watch the 'how-to' Video</li> <li>Now that you have y recorded, it is time learned a little mo Powtoon!</li> <li>Watch the NOMC 20-minute tutorial or create a video on Pow you will soon be rea started yourself!</li> </ul>                                                                                                    |
| On successful com<br>Develop your so<br>Use the free ver<br>Publish your vid<br>Duration                                                                                                    | riptetion of this lesson, you will be a<br>ript for a short Powtoon animation.<br>sion of Powtoon to create your video.<br>eo on social media.<br>Description of Activity                                                                                                    | ble to:<br>Links to Support Materials                              |                                                                                                    | <ul> <li>Great, you have wat video and you now k you need to create you video.</li> <li>Take out your laptop, v powtoon.com, and go with your free account.</li> </ul>                                                                                                    |
| 60 minutes                                                                                                    | Video Scripting<br>• The first step is to develop<br>a script for your Powtoon                                                                                                    | Video Script Template is available<br>in Annex 1 of this Handbook. |                                                                                                    | <ul> <li>Then you are ready<br/>your audio and get st<br/>your Powtoon video. If<br/>to watch back over the<br/>you progress through o<br/>your video!</li> </ul>                                                                                                    |
|                                                                                                    | <ul> <li>animation.</li> <li>This video script will help to set<br/>the topic for your interactive<br/>infographic. So first you need<br/>to think of what topic you want<br/>to address for young people<br/>through your interactive<br/>infographic.</li> <li>Once you have identified the<br/>topic, you can use the script<br/>template and guidelines in<br/>Annex 1 to develop a video<br/>script for your animation<br/>video.</li> </ul>        |                                                                    | 30 minutes                                                                                                    | <ul> <li>Link and share!</li> <li>The final task in this serie learning activity is for share the link to your or on social media. You can to share this with your or or with young people WhatsApp or on Yo Facebook, or you can u to generate your first which you can add to yo once it has been design</li> <li>To generate a QR code take the link from your create a QR Code throw QR code generator, like provided in the links see</li> </ul> |

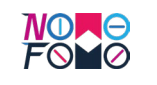

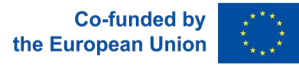

| ve your video<br>time to turn<br>udio narration!<br>mend that you<br>ng app on your<br>links provided<br>precord your                                                                                                    | 4 Tips to Improve Your Audio When<br>Recording with a Smartphone:<br>https://youtu.be/0yxcAphy_cU<br>How to Record Professional Audio<br>with your phone 2022 Full Android<br>and iPhone Tutorial: https://youtu.<br>be/THrZodHX4iU                                                         |
|----------------------------------------------------------------------------------------------------|----------------------------------------------------------------------------------------------------|
| eo<br>we your audio<br>me that you<br>more about<br>DMO FOMO<br>on how to<br>Powtoon, and<br>ready to get                                                                                                    | NOMO FOMO How to create a video<br>using PowToon: <u>https://youtu.be/9-<br/>hGm9VC_0k</u>                                                                                                    |
| !<br>watched the<br>w know what<br>your Powtoon<br>op, visit: <u>www.</u><br>d get set up<br>unt.<br>dy to import<br>et started with<br>eo. Remember<br>the tutorial as<br>gh developing                                                                                       | NOMO FOMO How to create a video<br>using PowToon: <u>https://youtu.be/9-<br/>hGm9VC_0k</u>                                                                                                    |
| is self-directed<br>s for you to<br>our online video<br>ou can choose<br>our colleagues<br>eople through<br>YouTube or<br>an use the link<br>first QR Code,<br>to your poster<br>signed.<br>code, you can<br>your video and<br>chrough a free<br>r, like the one<br>s section. | QR Code Generator (Free):<br>https://www.qr-code-generator.com/<br>a1/?utm_source=google_c&utm_me-<br>dium=cpc&utm_campaign=en_top_<br>kw&utm_content=qr_generator_ex-<br>act&utm_term=qr%20code%20<br>generator_e&gclid=EAIaIQobCh-<br>MI4aWu0caH-AIVHOPmCh0tdw-<br>gWEAAYAyAAEgJHiPD_BwE_ |

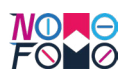

| How to Create a Quiz using Google Forms<br>To create a quiz using Google Forms, youth workers can follow the steps in this short self-<br>directed learning activity.                                                                                                    |                                                                                                    |                                                            |  |
|----------------------------------------------------------------------------------------------------|----------------------------------------------------------------------------------------------------|------------------------------------------------------------|--|
| Title of the<br>Activity:                                                                                                    | How to Create a Quiz using Google Forms                                                                                                    |                                                            |  |
| Duration                                                                                                    | Resources Required:                                                                                                    |                                                            |  |
| This activity<br>will take                                                                                                    | To complete this self-directed lea<br>following resources:                                                                                                    | rning activity, you will require the                       |  |
| <b>5 hours</b><br>to complete                                                                                                    | <ul> <li>Laptop, with access to the internet access</li> <li>Access to Google Forms: <u>https://www.google.com/forms/about/</u></li> <li>Access to the 'how-to' video: <u>https://youtu.be/KYKCLFVu3Ak</u></li> <li>Quiz Template (developed using template in Annex 3)</li> </ul>                                                                                                    |                                                            |  |
| Learning Outcomes                                                                                                    | 5                                                                                                    |                                                            |  |
| <ul> <li>Design a quiz using true/false, multiple choice and open-ended questions.</li> <li>Create a Google mail account (if needed).</li> <li>Use Google Forms to create a quiz.</li> <li>Create a QR Code for the Quiz to integrate into an Interactive Infographic.</li> </ul> |                                                                                                    |                                                            |  |
| Duration                                                                                                    | Description of Activity Links to Support Materials                                                                                                    |                                                            |  |
| 90 minutes                                                                                                    | <ul> <li>Planning your quiz</li> <li>The first step is to design your quiz. For this, you should think of the topic which you aim to address in your Interactive Infographic, and brainstorm 10 subject areas or topics that you could address in the quiz.</li> <li>For this, you may need to do some online research to find suitable questions and the correct answers!</li> <li>You can input this information into the Quiz template that is included in Annex 3 of this handbook.</li> <li>Remember to ensure a mix of true/false, open-ended and multiple-choice questions for your quiz!</li> </ul> | Quiz Template is available in<br>Annex 3 of this Handbook. |  |

| 30 minutes  | <ul> <li>Finding suitable images</li> <li>Now that you have your 10 quiz questions ready, it is time to find some suitable images that you can include in your quiz to make it more attractive for the young people who will be playing along in this quiz.</li> <li>For the images, we suggest that you use images that are copyright free. We have included some online sources of such images which you are free to use in your quiz.</li> </ul>                                                                                                    | Unsplash: <u>https://unsplash.com/</u><br>Pexels: <u>https://www.pexels.com/</u>                     |
|-------------|----------------------------------------------------------------------------------------------------|----------------------------------------------------------------------------------------------------|
| 30 minutes  | <ul> <li>Watch the 'how-to' Video</li> <li>Now that you have your quiz questions and your images selected, it is time that you learned how to build your quiz on Google Forms!</li> <li>Watch the NOMO FOMO 20-minute tutorial on how to create a quiz using Google Forms, before starting with your own quiz!</li> </ul>                                                                                                    | NOMO FOMO How to create a<br>quiz using Google Forms: <u>https://</u><br><u>youtu.be/KYKCLFVu3Ak</u> |
| 120 minutes | <ul> <li>Create your Quiz on Google<br/>Forms!</li> <li>Great, you have watched the<br/>video and you now know<br/>what you need to create your<br/>own online quiz using Google<br/>Forms!</li> <li>The first thing you may need is<br/>a Google mail account. If you<br/>don't have a Gmail account yet,<br/>you will need one to be able to<br/>use Google Forms, but don't<br/>worry, it is easy to set one up!<br/>You can do this at this link:<br/>https://support.google.com/<br/>mail/answer/56256?hl=en</li> <li>Once you are registered with<br/>Gmail, you can log into your<br/>account and visit your Forms<br/>page: https://www.google.<br/>com/forms/about/</li> <li>Then you are ready to start<br/>building your quiz using<br/>Google Forms! Remember to<br/>watch back over the tutorial as<br/>you progress through creating<br/>your quiz!</li> </ul> | NOMO FOMO How to create a<br>quiz using Google Forms: <u>https://</u><br>youtu.be/KYKCLFVu3Ak        |

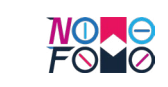

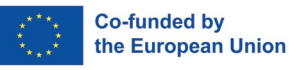

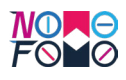

| 30 minutes | QR and share!                                                                                                    | QR Code Generator (Free):                                                                                                    |
|------------|----------------------------------------------------------------------------------------------------|----------------------------------------------------------------------------------------------------|
|            | <ul> <li>directed learning activity is for you to share the link to your online quiz on social media. You can choose to share this with your colleagues or with young people through WhatsApp or on YouTube or Facebook, or you can use the link to generate your second QR Code, which you can add to your poster once it has been designed.</li> <li>To generate a QR code, you can take the link from your quiz and create a QR Code through a free QR code generator, like the one provided in the links section.</li> </ul> | https://www.qr-code-generator.com/<br>a1/?utm_source=google_c&utm_<br>medium=cpc&utm_campaign=en_<br>top_kw&utm_content=qr_generator_<br>exact&utm_term=qr%20code%20gener<br>ator_e&gclid=EAIaIQobChMI4aWu0caH-<br>AIVHOPmCh0tdwgWEAAYAyAAEgJHiPD_<br>BwE_ |

### How to Create a Digital Breakout using Google Forms

To create a Digital Breakout using Google Forms, youth workers can follow the steps in this short self-directed learning activity.

| Title of the<br>Activity:                                   | How to Create a Digital Breakout using Google Forms                                                                                                    |
|-------------------------------------------------------------|----------------------------------------------------------------------------------------------------|
| Duration                                                    | Resources Required:                                                                                                    |
| This activity<br>will take<br><b>6 hours</b><br>to complete | <ul> <li>To complete this self-directed learning activity, you will require the following resources:</li> <li>Laptop, with access to the internet access</li> <li>Access to Google Forms: <u>https://www.google.com/forms/about/</u></li> <li>Access to the 'how-to' video: <u>https://youtu.be/NhBiqHP8fB0</u></li> <li>Digital Breakout Template (developed using template in Annex 2)</li> </ul> |
| Learning Outcome                                            | S                                                                                                    |

### On successful completion of this lesson, you will be able to:

- Create a narrative and develop your own digital breakout.
- Develop a scenario which can be followed throughout the completion of challenges.
- Create a Google mail account (if needed).
- Use Google Forms to create a digital breakout.
- Create a OR Code for the Digital Breakout to integrate into an Interactive Infographic

| Duration   | Description of Activity                                                                                                    | Links to Support Materials                                                                                                    |
|------------|----------------------------------------------------------------------------------------------------|----------------------------------------------------------------------------------------------------|
|            | . ,                                                                                                    |                                                                                                    |
| 90 minutes | <ul> <li>Planning your Digital Breakout</li> <li>The first step is to design your digital breakout. The two key components of your Digital Breakout will be the scenario or storyline which the young people will play along to, and the challenges that they will complete.</li> <li>In this step, you should take some time to plan your scenario. Try to think of a character that young people might relate to and build a storyline around them. It should be something that they can follow, but also something that you can develop as the young person progresses through the challenges.</li> <li>You also need to consider the types of challenges that young people will need to complete. For this, you can review some of the different links provided with examples of different challenges that young people can complete.</li> <li>Once you have a structure for your narrative, and a plan for your challenges, you can start to populate the template provided in Annex 2 of this handbook.</li> </ul> | Digital Breakout Template is<br>available in Annex 2 of this<br>Handbook.<br>How to Create a Digital Breakout:<br>Getting Started: <u>https://journals.</u><br><u>ala.org/index.php/ltr/article/</u><br><u>view/7318/10039</u><br>Mastering the Digital Escape:<br><u>https://www.smore.com/cvf4p-</u><br><u>digital-escapes</u> |

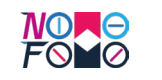

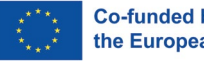

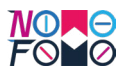

| 30 minutes  | <ul> <li>Finding suitable images</li> <li>Now that you have your scenario<br/>and you have a plan for your<br/>challenges, it is time that you<br/>search online and find suitable<br/>images that you can disperse<br/>throughout your digital breakout.</li> <li>For the images, we suggest<br/>that you use images that are<br/>copyright free. We have included<br/>some online sources of such<br/>images which you are free to use<br/>in your quiz.</li> </ul>                                                                                                    | Unsplash: <u>https://unsplash.</u><br><u>com/</u><br>Pexels: <u>https://www.pexels.</u><br><u>com/</u>              |
|-------------|----------------------------------------------------------------------------------------------------|----------------------------------------------------------------------------------------------------|
| 30 minutes  | <ul> <li>Watch the 'how-to' Video</li> <li>Now that you have your images, scenario and challenges for your digital breakout, it is time that you learned how to build your quiz on Google Forms!</li> <li>Watch the NOMO FOMO 20-minute tutorial on how to create a digital breakout using Google Forms, before starting with your own breakout challenge!</li> </ul>                                                                                                    | NOMO FOMO How to create a<br>Digital Breakout using Google<br>Forms:<br><u>https://youtu.be/NhBiqHP8fB0</u>         |
| 180 minutes | <ul> <li>Create your Digital Breakout on Google Forms!</li> <li>Now that have watched the video, you now know what you need to create your own digital breakout using Google Forms!</li> <li>The first thing you may need is a Google mail account. If you don't have a Gmail account yet, you will need one to be able to use Google Forms, but don't worry, it is easy to set one up! You can do this at this link: <u>https://support.google.com/mail/answer/56256?hl=en</u></li> <li>Once you are registered with Gmail, you can log into your account and visit your Forms page: <u>https://www.google.com/forms/about/</u></li> <li>Then you are ready to start building your digital breakout using Google Forms! Remember to watch back over the tutorial as you progress through developing your digital breakout challenge!</li> </ul> | NOMO FOMO How to create a<br>digital breakout using Google<br>Forms: <u>https://youtu.be/</u><br><u>NhBiqHP8fB0</u> |

| 30 minutes | QR and share!                                                                                                    | QR Code Generator (Free):                                                                                                    |
|------------|----------------------------------------------------------------------------------------------------|----------------------------------------------------------------------------------------------------|
|            | <ul> <li>The final task in this self-directed learning activity is for you to share the link to your digital breakout on social media. You can choose to share this with your colleagues or with young people through WhatsApp or on YouTube or Facebook, or you can use the link to generate your second QR Code, which you can add to your poster once it has been designed.</li> <li>To generate a QR code, you can take the link from your digital breakout and create a QR Code through a free QR code generator, like the one provided in the links section.</li> </ul> | https://www.qr-code-generator.com/<br>a1/?utm_source=google_c&utm_<br>medium=cpc&utm_campaign=en_<br>top_kw&utm_content=qr_generator_<br>exact&utm_term=qr%20code%20gener<br>ator_e&gclid=EAIaIQobChMI4aWu0caH-<br>AIVHOPmCh0tdwgWEAAYAyAAEgJHiPD_<br>BwE_ |

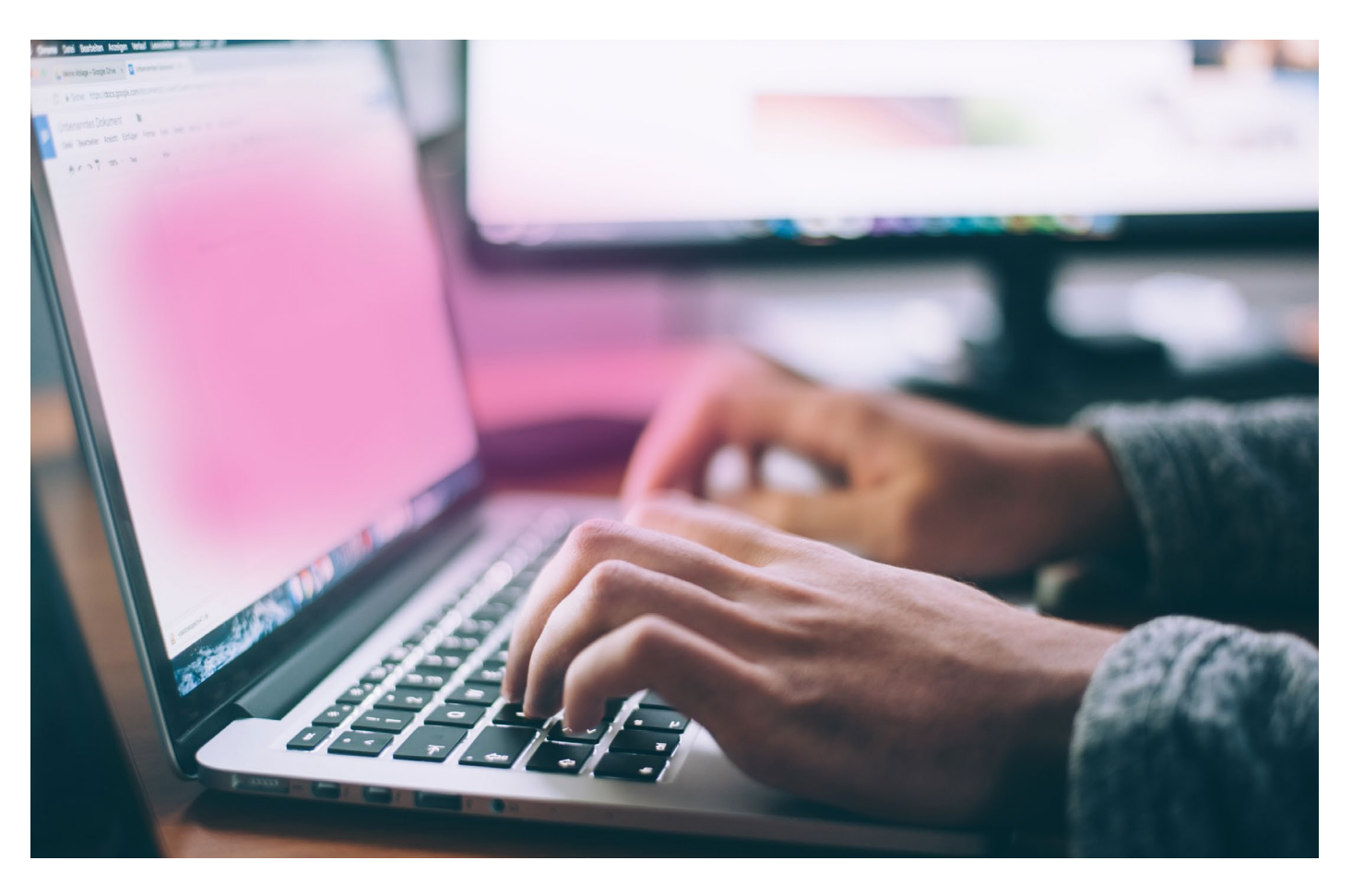

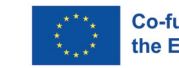

Co-funded by the European Union

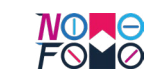

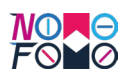

| How to Create a Poster on Canva<br>The fourth and final activity in this self-directed learning handbook is to support you to design<br>and create your own poster on Canva, and to integrate the QR Codes you have generated so<br>far into the design of your Interactive Infographic. |                                                                                                    |                                        |                                                                                                    | <ul> <li>Finding suitable image</li> <li>Now that you have design in mind, a include images from Canva does have a and icons that you with the free version options might be lipsed.</li> </ul>                                                                                                    |
|----------------------------------------------------------------------------------------------------|----------------------------------------------------------------------------------------------------|----------------------------------------|----------------------------------------------------------------------------------------------------|----------------------------------------------------------------------------------------------------|
| Title of the<br>Activity:                                                                                                    | How to Create a Poster on Canva                                                                                                    |                                        | <ul> <li>that there are en<br/>your poster, why<br/>some suitable in<br/>which you can imp</li> <li>For the images,<br/>you use images to<br/>free. We have incl</li> </ul> |                                                                                                    |
| Duration                                                                                                    | Resources Required:                                                                                                    |                                        |                                                                                                    |                                                                                                    |
| This activity<br>will take<br><b>4 hours</b><br>to complete<br>earning Outcome                                                                                                    | To complete this self-directed lead<br>following resources:<br>• Laptop, with access to the intern<br>• Access to Canva: <u>https://www.ca</u><br>• Access to the 'how-to' video: <u>htt</u>                                                                                                    | 20 minutes                             | Watch the 'how-to' Vic<br>• Now that you have<br>outline of your do<br>watch the NOME<br>video, which will h<br>through some of                                             |                                                                                                    |
| <b>On successful com</b><br>Design your own<br>Integrate QR Coo                                                                                                    | <b>pletion of this lesson, you will be a</b> ll<br>poster using Canva.<br>des into your Canva poster to create a                                                                                                    | ble to:<br>an interactive infographic! |                                                                                                    | <ul> <li>functions of using</li> <li>Watch the NOMC<br/>tutorial on how to<br/>using Canva, before<br/>with your own dest</li> </ul>                                                                                                    |
| Duration                                                                                                    | Description of Activity                                                                                                    | Links to Support Materials             | 90 minutes                                                                                                    | Create your own Poste<br>• Now that have w<br>you now the basi                                                                                                    |
| 60 minutes                                                                                                    | <ul> <li>Planning your Design</li> <li>The first step is to design your poster. For this, we recommend that you research online and find a key fact that you would like to use to</li> </ul>                                                                                                    | N/A                                    |                                                                                                    | Canva, and you<br>mock-up design to<br>Your next step is<br>Canva platform,<br>create your des<br>canva.com/<br>Remember to wa<br>tutorial as you<br>designing your fir                                                                                                    |
|                                                                                                    | <ul> <li>grab the attention of young people using your Interactive Infographic. This fact should be related to the topic of your Infographic.</li> <li>Next you should consider how you will put this design together. For this, you might consider taking a blank sheet of paper, and roughly sketching the key information that you want to display on your poster, and where you might include this information! This will act as a useful reference point for</li> </ul> |                                        | 40 minutes                                                                                                    | <ul> <li>Integrate those QR Co</li> <li>As you have the through these and hopefully been QR Codes. If ronce you have the digital resources Breakout) you catown QR Codes. Code, you can tatyour digital breat a QR Code throug generator, like the links section.</li> <li>If you have you should download as image files. Yo the image files to them to your posimportant last st to create truly enditional section.</li> </ul> |

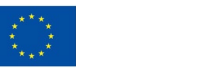

Co-funded by the European Union

| uitable images<br>hat you have an outline of your<br>n in mind, are you going to<br>e images from other sources?<br>does have a bank of images<br>cons that you can use, but<br>he free version of Canva, your<br>ns might be limited. To ensure<br>here are engaging images in<br>poster, why not try and find<br>suitable images elsewhere,<br>you can import to Canva.<br>ne images, we suggest that<br>se images that are copyright<br>We have included some online<br>es of such images which you<br>ee to use in your quiz.                                                                                                    | Unsplash: <u>https://unsplash.com/</u><br>Pexels: <u>https://www.pexels.com/</u>                                                                                                    |
|----------------------------------------------------------------------------------------------------|----------------------------------------------------------------------------------------------------|
| e 'how-to' Video<br>hat you have your images and<br>e of your design, it is time to<br>the NOMO FOMO 'how-to'<br>which will help you guide you<br>gh some of the features and<br>ons of using Canva.<br>In the NOMO FOMO 10-minute<br>al on how to create a poster<br>Canva, before getting creative<br>our own designs!                                                                                                    | NOMO FOMO How to create a<br>Digital Breakout using Google<br>Forms:<br><u>https://youtu.be/NhBiqHP8fB0</u>                                                                                                    |
| ur own Poster on Canva!<br>that have watched the video,<br>ow the basics of how to use<br>and you also have your<br>up design to steer you!<br>next step is to log onto the<br>platform, and to start to<br>your design: https://www.<br>.com/<br>mber to watch back over the<br>al as you progress through<br>ning your first Canva poster!                                                                                                    | NOMO FOMO How to create a<br>poster on Canva: <u>https://youtu.</u><br><u>be/xrKoJ2TsAZs</u>                                                                                                    |
| those QR Codes!<br>ou have been progressing<br>gh these activities, you have<br>ully been collecting your<br>odes. If not, don't worry,<br>you have the links to your<br>I resources (Video, Quiz and<br>out) you can still create your<br>QR Codes. To generate a QR<br>you can take the link from<br>digital breakout and create<br>Code through a free QR code<br>ator, like the one provided in<br>the section.<br>I have your QR Codes, you<br>d download and save them<br>age files. You can then import<br>nage files to Canva and add<br>to your poster design! These<br>tant last steps will help you<br>ate truly engaging, interactive<br>I resources for young people<br>or group. Congratulations! | QR Code Generator (Free):<br>https://www.qr-code-generator.com/<br>a1/?utm_source=google_c&utm_me-<br>dium=cpc&utm_campaign=en_<br>top_kw&utm_content=qr_genera-<br>tor_exact&utm_term=qr%20code%20<br>generator_e&gclid=EAIaIQobCh-<br>MI4aWu0caH-AIVHOPmCh0tdw-<br>gWEAAYAyAAEgJHiPD_BwE_ |

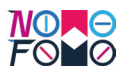

## Annexes – Template for Creating Interactive Infographics

In these annexes, we have included a copy of the templates which NOMO FOMO partners have used to create the Interactive Infographics in our project. They are included here to support and guide you to developing your own Interactive Infographics, for use in your youth work practice.

### Annex 1 – Template for a Video Script

### **Guidelines for Developing your Script**

The following tips will help youth workers to develop scripts for short animations videos that will help to introduce the topic of the Infographic to young people. The script can then be developed into a short video animation, produced using Powtoon. Guidelines on how to develop this video using Powtoon is available through this 'how-to' video: <u>https://youtu.be/9-hGm9VC\_0k</u>

### Create the structure

First, you need to decide on the content of your short animation video. Treat it like a story – there should be a clear beginning, middle, and end. Write down the points you want to cover in each section, and then you will have the structure for your video.

### Plan the narrative

Use the structure you created to plan the full story as a narrative. Plan to use friendly and engaging language. As the target group is young people, it is important to ensure that the narrative is interesting, appropriate, and engaging. When you plan your narrative, you should imagine that you are talking directly to the young people and narrate your story as you would if you were sitting face-to-face with them. Make sure to keep your narrative short and concise. These videos should be 2-3 minutes in length: therefore, your scripts should be between 250 and 350 words, maximum.

### **Develop your script**

At this point, you should have an idea of the structure of your animation video, and an idea of the story you want to tell. Using this, you can now begin writing your script! Break down your narrative into segments:

- o Step 1 Provide a short introduction to the topic (50-80 words);
- Step 2 Present the key learning content to be delivered through this animation video this should be staggered into 3 so try to convey 3 core pieces of learning content in each script for young people (150 to 170 words in total).
- o Step 4 Present a summary of the learning content (50-80 words).
- Step 5 congratulate the young person on completing the short animation video (50 words).

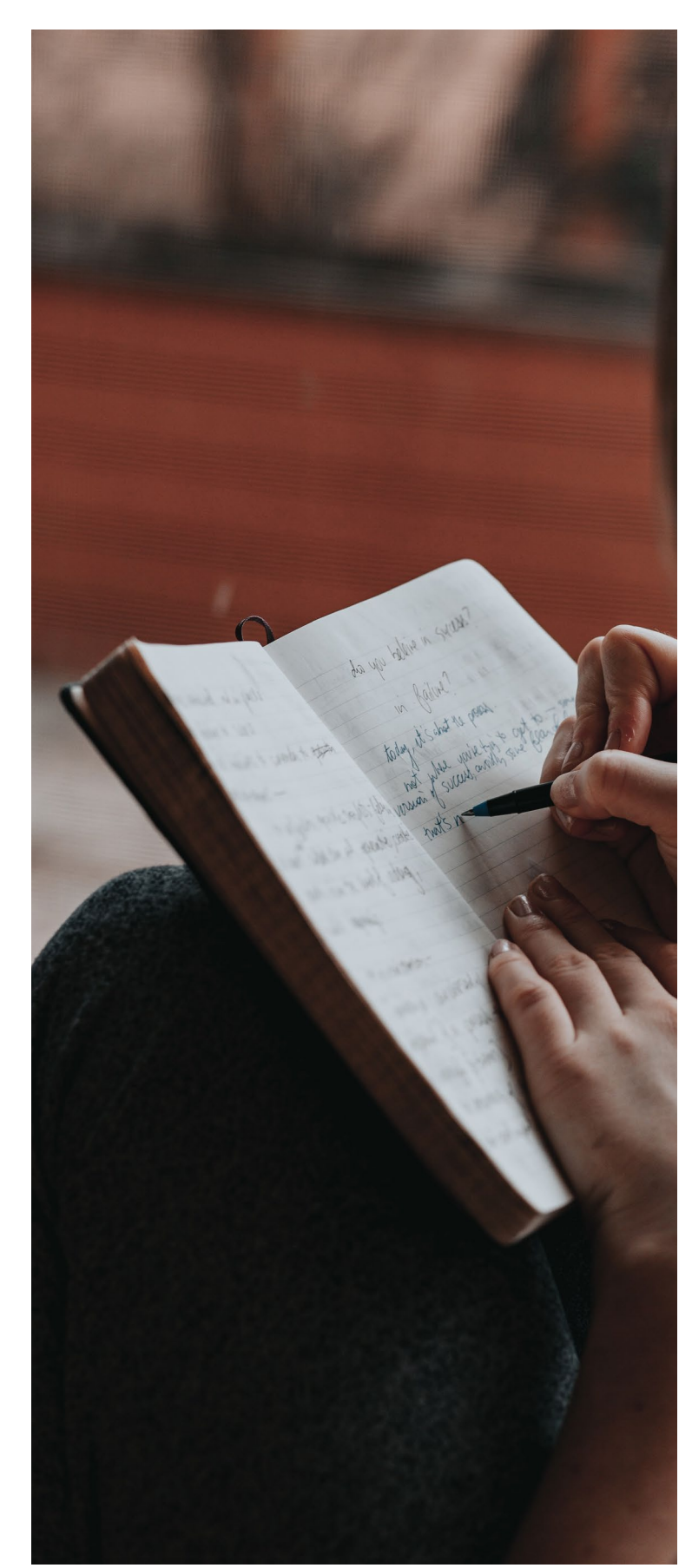

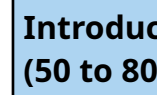

Key Lear (50 to 80

Key Lear (50 to 80

Key Lear (50 to 80

Summar (50 to 80

Congrat (50 word

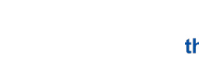

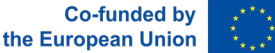

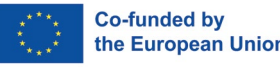

| tion<br>words)           |  |
|--------------------------|--|
| ming Content 1<br>words) |  |
| ming Content 2<br>words) |  |
| ming Content 3<br>words) |  |
| y and Recap<br>words)    |  |
| ulations<br>ls)          |  |

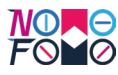

### **Annex 2 – Template for a Digital Breakout**

A Digital Breakout is a challenge-based learning resource. You can learn more about what challenge-based learning is, in the face-to-face Module: Developing the Digital Skills of Youth Workers, which is available on our MOOC platform: http://nomofomomooc.eu/index.php/ inservicetrainingprogram/

Digital Breakouts typically pose learners with a set of challenges that they need to solve, using their critical thinking skills, to be able to progress to the next level and to ultimately solve the overall challenge being presented to them. These are unique resources that force learners to reflect on their prior knowledge and experience, critically evaluate challenges that are presented to them, solve clues and puzzles, and ultimately overcome a series of mini challenges, in order to progress. These digital resources are learner-centred and engaging for learners of all ages and abilities. They are built using Google Forms, and can be timed, so that learners only have a set time to solve the puzzles and challenges posed to them. Learners, or teams of learners, follow a single storyline or scenario throughout the breakout, finding clues, cracking codes, solving puzzles, and answering questions. The purpose of a Digital Breakout is to teach learners about a specific topic or issue, in a fun and engaging manner.

### **Creating your Digital Breakout**

- 1. Start with a storyline. Create a story that the player will go through when advancing the steps of your challenge. Fit the learning materials into your storyline
- 2. Find images or videos that visually support the story you created. This helps the player to visualise your narrative and keep them motivated
- 3. Create challenges that help to assess the competences / learning outcomes and theme them to fit your story. The easiest type are challenges that require writing a correct word (or number) or choose the correct option from a list of options. These types are also the easiest to reproduce.

You can use the following templates when designing your challenges:

1: Digital Breakout Title: \_\_\_\_\_

### 1.2 Introduction

Enter a brief introduction to the challenge. Describe the scenario that your digital breakout will address. Who are the characters? Where is it located? What is the background? Make sure to engage the young person.

### 1.3: Cover image

Find an image file reflecting the challenge. Using a royalty free image from websites such as https://www.pexels.com/ or https://unsplash.com/ insert an image that relates to the topic of the digital breakout.

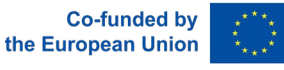

### 2: Challenge pages.

Each challenge page should contain the following elements, a challenge page, a title for the challenge page, a cover image, content in the form of a narrative, a challenge, a congratulatory message, an image, and a reflection section.

Make sure to copy the section below when creating your Digital Breakout.

### 2.1: Title for the Challenge page

Make sure to name each challenge in order to engage the learner and give them an insight into what the challenge will cover.

### 2.2: Cover Image

Find an image that describes the scenario. Using a royalty free image from websites such as https://www.pexels.com/ or https://unsplash.com/ insert an image that relates to the topic of the digital breakout or specifically to this part of the scenario.

### 2.3: Content

Develop 1.2: Introduction further. How has the story developed? The learner needs to be presented with challenges for them to overcome. Here you can introduce the scenario that will lead into the challenges.

### 2.4: Challenge 1

Present the challenge that the learner will face based on the content from 2.3: Content. The learner needs to answer the question(s) correctly to progress in the Digital Breakout.

### 2.5 Well Done!

Make sure to congratulate the learner for completing the challenge.

### 2.5.1: Image

Using a royalty free image from websites such as https://www.pexels.com/ or https:// unsplash.com/, chose an image that concludes the learning section for the learner. It should be based on the content from the challenge.

### 2.6: Reflection

Use this section as an opportunity to engage the learner even further and reinforce the material that they have just seen. Pose a self-reflection style question to make them think about this information in further details.

### 3: Conclusion & Image

How does your initial story end? Make sure the learners have been brought on a journey and they know that there is an ending to this section of the story.

### 3.1: Final Reflection

This is the final opportunity for the learner to use the knowledge that they have learned in the Digital Breakout. Do not present new information, make them aware of all the information that they have learned.

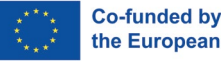

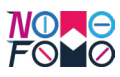

### Annex 3 – Template for a Quiz

The interactive quizzes can be built on KAHOOT or Google Forms. For our 'how-to' video, we have chosen to develop our quiz using Google Forms. To ensure that the Quiz remains visually appealing and attractive to users, it is advised that a range of true/false, multiple choice and open answer questions are used. To ensure that the Quiz is also a learning opportunity for participants, at the end of the quiz, learners should be presented with the results of their score, to encourage learners to interact with the materials.

When creating the Quiz, the following outline can be followed:

Welcome to the <insert topic of the Interactive Infographic> Quiz!

1.2 <Insert motivational quote prior to commencing>

The aim of the quiz is to ensure learners are engaged and encouraged to complete the quiz and assess what they have learned. Try to encourage and motivate participants who may be unwilling to complete the assessment.

1.3 <Image relating to the title of the quiz>

Using a royalty free image from websites such as <u>https://www.pexels.com/</u> or <u>https://</u><u>unsplash.com/</u>insert an image that relates to the topic of the quiz.

2.1 Question <replace with number, 1 / 2 / 3 etc.>
Question 1:
Q: <Insert Question Here>
A: <Insert Answer Here>
B: <Insert Answer Here>
C: <Insert Answer Here>
D: <Insert Answer Here>

2.2 Correct answer: <Insert Correct Answer here>

2.3 <Image related to the answer >

Using a royalty free image from websites such as <u>https://www.pexels.com/</u> or <u>https://</u> <u>unsplash.com</u> try to find an image that relates to the answer.

3. Repeat stages 2.1 – 2.3 Repeat stages 2.1 – 2.3 to create 10 unique questions that relate to the theme of the Interactive Infographic.

3.1 Well done! A final farewell and congratulations should be given to young people for completing the quiz.

### Annex 4 – Template for a Call-to-Action Activity

The *Call-to-Action* will be used to demonstrate to young people what they can do individually to act on the topic of the infographic you are developing for them. This practical activity will provide learners with an opportunity to apply themselves and perform a task that is related to the topic of your infographic. Each *Call-to-Action* activity will offer young people the opportunity to assess how to act and what they could do in their personal lives to achieve the outcome of the activity. Each Call-to-Action activity should relate to the specific theme addressed in the Interactive Infographic and should encourage learners to positively reflect on how they can act.

### *Call-to-Action* Activity Template

| Interactive Infographic<br>Theme     |                                                                               |
|--------------------------------------|-------------------------------------------------------------------------------|
| Activity Title                       |                                                                               |
| Type of resource                     |                                                                               |
| Photograph                           | Insert a photo<br>resource more                                               |
| Duration of Activity<br>(in minutes) |                                                                               |
| Aim of activity                      | Describe here a<br>people - this sec<br>the activity by r                     |
| Materials Required for<br>Activity   | List here all of t<br>people to comp                                          |
| Step-by-step instructions            | Provide advice<br>they should co<br>workshop, or j<br>their own<br>Step 1 xxx |
| Template                             | If desired, prov                                                              |
| •                                    |                                                                               |

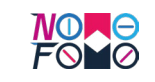

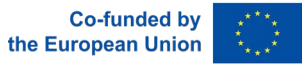

### Call to Action Activity

b that is relevant to the activity to make this appealing for young people to engage with.

the value of completing this activity for young action should motivate young people to complete mentioning the benefits they will achieve

the materials and equipment required for young plete the activity

e for youth workers or facilitators for how omplete this activity as part of the face-to-face for young people to complete this activity on

vide a template that facilitates the activity

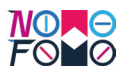

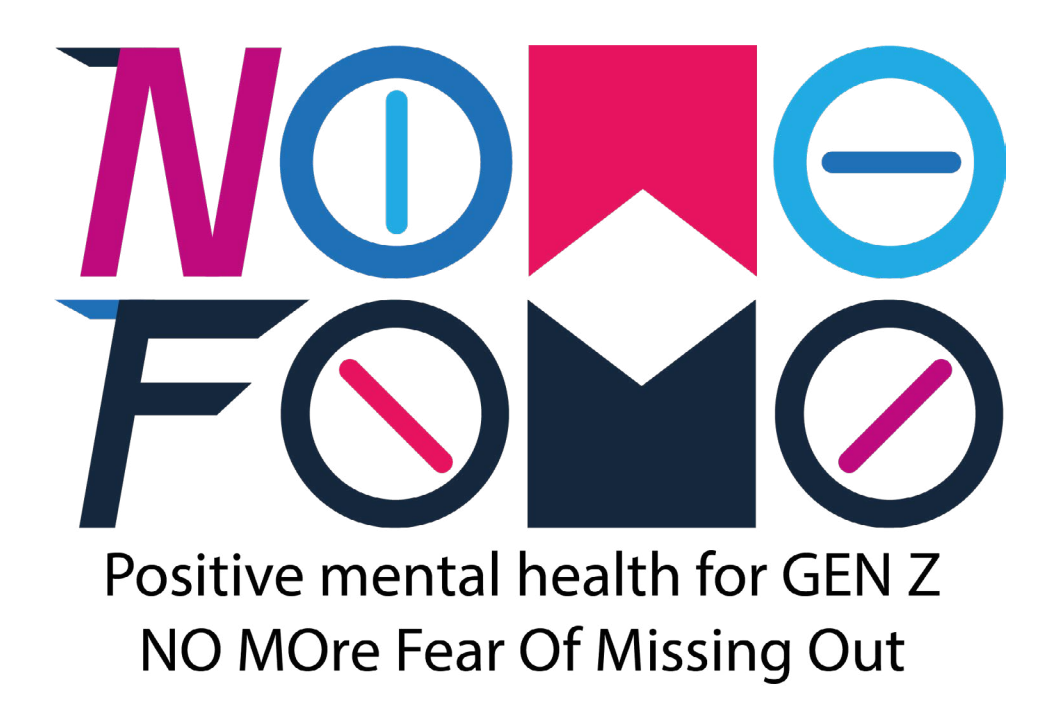

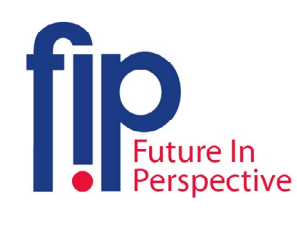

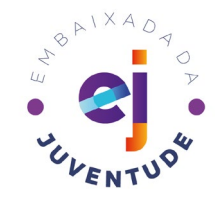

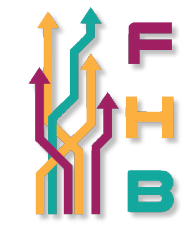

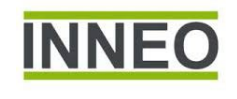

 Image: Solution
 Image: Solution

 Image: Solution
 Image: Solution

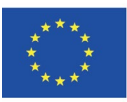

Co-funded by the Erasmus+ Programme of the European Union "The European Commission's support for the production of this publication does not constitute an endorsement of the contents, which reflect the views only of the authors, and the Commission cannot be held responsible for any use which may be made of the information contained therein." Project Number: 2020-3-IE01-KA205-082880